## HOW TO RUN A MISIS UPDATE ACTIVITY REPORT (UAR)

PURPOSE: This report, when generated, provides the list of students who have any updated activity from the selected dates. This includes students with new meal codes or a meal code change.

STEP 1: Login to MiSiS

STEP 2: Click on "Reports"

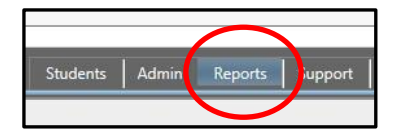

STEP 3: Click on "Meal Program Roster"

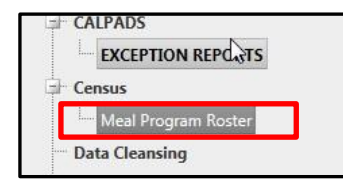

## STEP 4: Click on the drop down boxes for the all the fields highlighted in RED as listed below.

Local District: Select the Local District for the School: Select the correct school school Update Activity: Select the number of days for Period(s): Select "Not Applicable" the report to reflect changes Course (s): Select "Not Applicable" Teacher: Select "Not Applicable" Grade Level: Select "All" Current Meal Code: Select "All" Previous Meal Code: Select "No" Sort By: Select "By Student Name" Display Prior Meal Code: Select "No" Enrollment As of Date: Enter the date 8/18/2015 or after to view students who are enrolled

## **Click "View Report"**

| Meal Program Roster     | -                               |   |                       |                                  |   |
|-------------------------|---------------------------------|---|-----------------------|----------------------------------|---|
| Local District          | E + + ·                         |   | School                | Bell Senior High - Track B       |   |
| Update Activity         | Last 5 Days                     |   | Period(s)             | Not Applicable                   |   |
| Course(s)               | Not Applicable                  | ~ | Teacher               | Not Applicable                   | ~ |
| Grade Level(s)          | 9, 10, 11, 12                   | ~ | Current Meal Code     | 1 - Free, 2 - Reduced, 3 - Denis | ~ |
| Previous Meal Code      | 1 - Free, 2 - Reduced, 3 - Deni |   | Sort By               | By Student Name                  |   |
| Display Prior Meal Code | No                              |   | Enrollment As Of Date | 7/30/2015                        |   |

Below is an example of the Update Activity Report. The report below was run to indicate what changes can be reflected within the last five days of runing the report (7/30/15). The report indicates that between the dates of 7/27/15 and 7/28/15, a total of 13 students have updated information. Student names have been blocked for privacy.

|                                                               |                        | x      |            |   |                         |            |               |       |                              |        |  |  |
|---------------------------------------------------------------|------------------------|--------|------------|---|-------------------------|------------|---------------|-------|------------------------------|--------|--|--|
| М                                                             | eal Program Ro         | ster   |            |   |                         |            |               |       |                              |        |  |  |
| Drier Meel Code information ver Current Meel Code Information |                        |        |            |   |                         |            |               |       |                              |        |  |  |
| Prior Meal Code Information vs. Current Meal Code Information |                        |        |            |   |                         |            |               |       |                              |        |  |  |
|                                                               |                        | 1      | 2          | 3 | 4                       | 5          | Missi         | ng 1  | otal (not including missing) | F/R %  |  |  |
|                                                               | Prior Year             | 0      | 0          | 0 | 0                       | 0          | 13            |       |                              | 0.00%  |  |  |
| l                                                             | Current Year           | 11     | 0          | 1 | 0                       | 1          | 0             |       | 13                           | 92.31% |  |  |
| Stu<br>Id                                                     | udent ≑ <sup>G</sup> r | Name   | ÷          |   | Current<br>Meal<br>Code | € Effe     | ective<br>e ≑ | Comme | nts                          |        |  |  |
|                                                               |                        | JANEL  | LE         |   |                         | 07/2       | 27/2015       |       |                              |        |  |  |
|                                                               |                        | JASSL  | SSLEAN     |   | 07/2                    | 27/2015    |               |       |                              |        |  |  |
| -                                                             |                        | ADRIA  |            |   | 07/2                    | 07/27/2015 |               |       |                              |        |  |  |
| -                                                             |                        |        | <b>-</b> , |   | 07/2                    | 07/28/2015 |               |       |                              |        |  |  |
|                                                               |                        | AUROP  | RA         |   |                         | 07/2       | 28/2015       |       |                              |        |  |  |
|                                                               |                        | ALAIN  | DAMI       |   |                         | 07/2       | 27/2015       |       |                              |        |  |  |
|                                                               |                        |        |            |   |                         | 07/2       | 28/2015       |       |                              |        |  |  |
|                                                               |                        | IROBE  | L          |   |                         | 07/2       | 27/2015       |       |                              |        |  |  |
|                                                               |                        |        |            |   |                         | 07/2       | 28/2015       |       |                              |        |  |  |
| 1                                                             |                        | THOMAS |            |   |                         | 07/2       | 27/2015       |       |                              |        |  |  |
|                                                               |                        |        |            |   |                         | 07/2       | 27/2015       |       |                              |        |  |  |
|                                                               |                        |        |            |   |                         | 07/2       | 27/2015       |       |                              |        |  |  |
|                                                               |                        |        |            |   |                         | 07/2       | 28/2015       |       |                              |        |  |  |

For any issues with Free and Reduced Lunch Meal Rosters in MiSiS, please contact the IT Helpdesk at 213-241-5200 and select the MiSiS option. Other options for getting support can be found at <u>http://achieve.lausd.net/helpdesk</u>.